# Relances clients

# **GESTION COMMERCIALE LIVE**

## SOMMAIRE

| 1. | PARAMETRAGE             | . 3 |
|----|-------------------------|-----|
| 2. | RELANCES                | . 4 |
| 2  | .1 Présentation         | . 4 |
| 2  | .2 Effectuer la relance | . 5 |

Relances clients

#### OBJECTIF

Relancer les clients dont la date d'échéance des factures est dépassée.

#### PRE REQUIS

Les factures doivent être échues et définitives.

#### 1. PARAMETRAGE

Il est possible de personnaliser les lettres pour les 4 niveaux de relance.

Aller dans Paramètres \Règlements \Relances afin d'ouvrir une page internet.

- ÉTAPE 1 : choisir l'entreprise (si multi-sociétés) et le niveau de relance
- ÉTAPE 2 : personnaliser le texte de la lettre
- ÉTAPE 3 : enregistrer

| ۵                                                                        | Paramètres relances                                                                                                    |  |  |  |  |
|--------------------------------------------------------------------------|----------------------------------------------------------------------------------------------------|--|--|--|--|
| ← Relances                                                               |                                                                                                    |  |  |  |  |
| Paramètres  Identifie de relance  Niveau 1  Niveau 2  Niveau 3  Niveau 4 | Lettre de relance niveau 1         Artai * Opt * D I U A O E E E E         Madame, Monsieur,         Nous nous permettons de vous rappeler que vote compte-client présente à ce jour un solde débiteur. L'échéance étant dépassée, nous vous demandons de nous faire parvenir son règlement sous huitaine.         Nous nous permettons de vous rappeler que vote compte-client présente à ce jour un solde débiteur. L'échéance étant dépassée, nous vous demandons de nous faire parvenir son règlement sous huitaine.         Nous vous invitons à nous contacter au cas où ce retard serait volontaire, et cela afin de nous en communiquer les molfs.         Dans le cas où voter règlement nous parvendrad avant réception de ce courrier, nous vous demandons de considéer cette lettre comme nulle et non avenue.         Nous vous privitons d'augréer, Madame, Monsieur, l'assurance de notre considération distinguée.         Le responsable du domaine Signature         Signature |  |  |  |  |

Pour quitter le paramétrage des relances, fermer la page internet et retourner sur le logiciel.

*Il est possible d'accéder aux relances directement depuis le paramétrage en cliquant sur la flèche de retour en arrière, en haut à gauche.* 

| (Ê)                | Paramètres relances         |
|--------------------|-----------------------------|
| ← Relances         |                             |
| Paramètres         | Lettre de relance           |
| Niveaux de relance | Arial 🗘 8pt 🖨 🛛 🖳 📥 🌋 🔚 🚍 🚍 |

Relances clients

## 2. RELANCES

#### 2.1 Présentation

Sur la fenêtre de relance, les factures à relancer seront visibles par clients.

Il est possible de filtrer sur :

- ✓ La date d'échéance
- ✓ L'entreprise (en cas de multi-sociétés)

Pour chacune des factures, le niveau de relance sera indiqué avec une couleur distinctive. Le niveau 4 est le niveau maximum.

Le logiciel indique le nombre de factures impayées.

| = <b>G</b> |                                                                | Relances                                           | 1                                 |
|------------|----------------------------------------------------------------|----------------------------------------------------|-----------------------------------|
|            | Echlaros Achues au* Ethanisa<br>17/01/2024 El ISAGRI •         | 17/01/2024                                         |                                   |
|            | Aucun client sélectionné                                       |                                                    | Relancer mes clients 🗳 Paramètres |
|            | DEMO DEMO - 60000 BEAUVAIS<br>1 facture impagée                | Niveau 🛞 Montant à relancer : 5,00 C 🔍             |                                   |
|            | PROFR Professionnel France - 01110 ARANC     1 facture impagne | rskom<br>Niveau 🚯 Montant ä refancer : 493,20 C 🗸  |                                   |
|            | TRU     2 factures impayées                                    | rsadin<br>Noveau 🚯 Montart à relancer : 755,00 C 🔍 |                                   |
|            |                                                                | 1mar1 (4 < > ))                                    |                                   |

Si le client a plusieurs factures à relancer, il faut déployer la liste à l'aide de la flèche de droite pour les visualiser.

| ISAGRI<br>DEMO DEMO - 60000 BEAUVAIS<br>2 factures impayées                         | Niveau 4 | Montant à relancer : 24,20 €           |
|-------------------------------------------------------------------------------------|----------|----------------------------------------|
| Facture n° 2300000009 (1 échéance)<br>☐ Date : 24/11/2023 - Montant total : 5,00 €  | 4 💌      | Montant à relancer : 5,00 € <u>=</u> Q |
| Facture n° 2400000005 (1 échéance)<br>☐ Date : 14/02/2024 - Montant total : 19,20 € | 2 👻      | Montant à relancer : 19,20 € <u>=Q</u> |

Il est possible d'avoir un détail des échéances par facture en cliquant sur le bouton « Loupe »

| Détail de facture n° 2300000001                    | Montant à relancer : 240,00 € |
|----------------------------------------------------|-------------------------------|
| Date d'échéance : 25/07/2023<br>Montant : 240,00 € | Montant à relancer : 240,00 € |
|                                                    |                               |
|                                                    |                               |
|                                                    |                               |
|                                                    | Fermer                        |

#### 2.2 Effectuer la relance

Aller dans **Ventes\Relances**. Une page internet s'ouvre avec les clients à relancer.

|          | ISAVIGN     | e live 20 | 24 - ISAGRI            | - ISAGRI - 17/01/20                                      | 24      |              |                    |                               |          |          |
|----------|-------------|-----------|------------------------|----------------------------------------------------------|---------|--------------|--------------------|-------------------------------|----------|----------|
|          | Accueil     | Ventes    | Articles               | Stocks et compta. r                                      | natière | Statistiques | Compta             | bilité Paramètres             | Options  | Aide     |
| Factures | Liste / Tra | avaux     | <b>Č</b><br>Règlements | Iste / Travaux         Relances         Avoirs - Affect. | Clients | Historique   | Liste /<br>Travaux | Gestion Relation<br>Clients • | 🚚 Transp | porteurs |
| D        | ocuments    |           | Ré                     | eglements                                                | 1       |              | Clients            |                               | Expédit  | tions    |
|          |             |           |                        |                                                          |         |              |                    |                               |          |          |

ÉTAPE 1 : choisir la date d'échéance échue et l'entreprise (en cas de multi-sociétés) ÉTAPE 2 : cocher le client à relancer

si le client à plusieurs factures, il faut cocher la ou les factures à relancer.

ÉTAPE 3 : cliquer sur « Relancer mes clients »

| ≡ @ | Relances                                                                               |        |                      | 1            |
|-----|----------------------------------------------------------------------------------------|--------|----------------------|--------------|
|     | Echéances échues au* Entreprises<br>25/01/2024 ENAC, ISAGRI - 25/01/2024               |        | 3                    |              |
|     | 1 client sélectionné : 493,20 €                                                        |        | Relancer mes clients | 🏟 Paramètres |
|     | DEMO DEMO - 60000 BEAUVAIS<br>1 facture impayée Niveau (3) Montant à relancer : 5,00 € | ISAGRI |                      |              |
| 2   | PROFR Professionnel France - 01110 ARANC Niveau 2 Montant à relancer : 493,20 €        | ISAGRI |                      |              |
|     | □ TRU Niveau 1 Montant à relancer : 755,00 €                                           | ISAGRI |                      |              |
|     | 1sur1  4 < >                                                                           | ►I     |                      |              |

ÉTAPE 4 : confirmer la relance de la facture

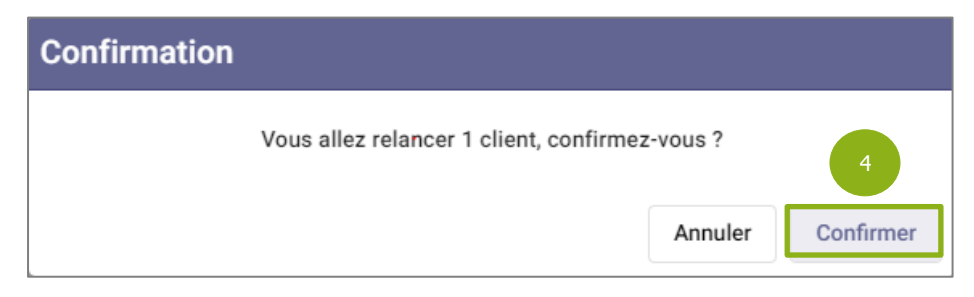

La lettre de relance s'affiche.

ÉTAPE 5 : cliquer sur « Imprimer » pour lancer l'édition

| Ô                                                      |                                                                                                    | Lettr                                                   | res de relance                                              |                                                            |                                         |
|--------------------------------------------------------|----------------------------------------------------------------------------------------------------|---------------------------------------------------------|-------------------------------------------------------------|------------------------------------------------------------|-----------------------------------------|
| ← Relances                                             |                                                                                                    |                                                         |                                                             |                                                            |                                         |
| 📾 Imprimer 🛐 🔎 🔣 🔄 Page 1 🛛 sur1 🕨 🎽 🗌 Page par page ~ |                                                                                                    |                                                         |                                                             |                                                            |                                         |
| 5                                                      | ISACRI           AVENUE DES CENSIVES           60000 TILLE           Téléphone: 03446600000           Email: demogétest/r           SIRET: 32773452           DIAN: FRASE73452           BIAN: FRASE78400111213           BIC: ABC09999999 | 1439                                                    | Profess<br>01110 Al                                         | Votre cod<br>ionnel France<br>RANC                         | e client : PROFR                        |
|                                                        |                                                                                                    |                                                         |                                                             |                                                            |                                         |
|                                                        | LETTRE DE RELANCE N Z                                                                                                    |                                                         |                                                             |                                                            | Le 29/01/2024,                          |
|                                                        | Madame, Monsieur,                                                                                                    |                                                         |                                                             |                                                            |                                         |
|                                                        | Nous nous permettons de vous rappel<br>demandons de nous faire parvenir son                                                                                                    | er que votre compte-client<br>règlement sous huitaine.  | t présente à ce jour un sok                                 | le débiteur. L'échéance éta                                | nt dépassée, nous vous                  |
|                                                        | Nous sommes persuadés qu'il s'agit d'<br>après cette première relance, nous ser                                                                                                    | un oubli de votre part. Noi<br>ions amené à vous factur | us nous permettons toutefe<br>er les intérêts de retard pre | ois de vous indiquer que, à<br>évus par nos conditions gér | défaut de paiement<br>sérales de vente. |
|                                                        | Nous vous invitons à nous contacter a                                                                                                    | u cas où ce retard serait v                             | olontaire, et cela afin de n                                | ous en communiquer les m                                   | otifs.                                  |
|                                                        | Dans le cas où votre règlement nous p<br>et non avenue.                                                                                                    | arviendrait avant réceptio                              | n de ce courrier, nous vou                                  | s demandons de considére                                   | r cette lettre comme nulle              |
|                                                        | Nous vous prions d'agréer, Madame, N                                                                                                    | lonsieur, l'assurance de n                              | otre considération distingu                                 | ée.                                                        |                                         |
|                                                        | Le responsable du domaine                                                                                                    |                                                         |                                                             |                                                            |                                         |
|                                                        | Signature                                                                                                    |                                                         |                                                             |                                                            |                                         |
|                                                        |                                                                                                    |                                                         |                                                             |                                                            |                                         |
|                                                        | N° Document                                                                                                    | Date                                                    | Montant échéance                                            | Date échéance                                              | Reste dû échéance                       |
|                                                        | 230000010                                                                                                    | 24/11/2023                                              | 493,20 €                                                    | 24/12/2023                                                 | 493,20 €                                |
|                                                        | L                                                                                                    | 1                                                       |                                                             | Total des échéances                                        | 493,20 €                                |
|                                                        |                                                                                                    |                                                         |                                                             |                                                            |                                         |
|                                                        |                                                                                                    |                                                         |                                                             |                                                            |                                         |
|                                                        |                                                                                                    |                                                         |                                                             |                                                            |                                         |
|                                                        |                                                                                                    |                                                         |                                                             |                                                            |                                         |

Une nouvelle fenêtre s'ouvre avec l'aperçu de la lettre, le choix de l'imprimante.

ÉTAPE 6 : lancer l'édition en cliquant sur « Imprimer »

| -                                                                                              |                                                                                                    | -                                                                                                  |                                                                                                    |                                                                                                    |                    |                 |
|------------------------------------------------------------------------------------------------|----------------------------------------------------------------------------------------------------|----------------------------------------------------------------------------------------------------|----------------------------------------------------------------------------------------------------|----------------------------------------------------------------------------------------------------|--------------------|-----------------|
| ISAGRI<br>AVENUE DES CENSIVES                                                                  |                                                                                                    |                                                                                                    | Votre code                                                                                                    | client : PROFR                                                                                                    | Imprimer           | 1 feuille de pa |
| Téléphone: 03444600000<br>Email: demo@test.fr<br>SIRET: 327733432 00022<br>TVA : FR63327733432 |                                                                                                    |                                                                                                    |                                                                                                    |                                                                                                    | Destination        | Euopa-SL-Fact-  |
| IBAN: FR19FR12345678910111213143<br>BIC: ABCD9999999                                           | 39                                                                                                    | Professi                                                                                           | onnel France                                                                                                    |                                                                                                    | Pages              | Tous            |
|                                                                                                |                                                                                                    | 01110 AF                                                                                           | RANC                                                                                                    |                                                                                                    |                    |                 |
| LETTRE DE RELANCE N°3                                                                          |                                                                                                    |                                                                                                    |                                                                                                    | Le 29/01/2024,                                                                                                    | Copies             | 1               |
| Madame, Monsieur,                                                                              |                                                                                                    |                                                                                                    |                                                                                                    |                                                                                                    |                    |                 |
| Nous nous permettons de vous rappeler q<br>demandons de nous faire parvenir son règ            | que votre compte-client prés<br>glement sous huitaine.                                                                                                    | sente à ce jour un sold                                                                            | e débiteur. L'échéance étar                                                                                                    | t dépassée, nous vous                                                                                                    | Plus de paramètres |                 |
| Nous sommes persuadés qu'il s'agit d'un o<br>après cette première relance, nous serion         | oubli de votre part. Nous no<br>la amené à vous facturer les                                                                                                    | ous permettons toutefo<br>s intérêts de retard pré                                                 | is de vous indiquer que, à c<br>vus par nos conditions gén                                                                                                    | défaut de paiement<br>érales de vente.                                                                                                    |                    |                 |
| Nous vous invitons à nous contacter au ca                                                      | as où ce retard serait volori                                                                                                    | itaire, et cela afin de no                                                                         | us en communiquer les mo                                                                                                    | tifs.                                                                                                    |                    |                 |
| Dans le cas où votre règlement nous parvi<br>el non avenue.                                    | viendrait avant réception de                                                                                                    | ce courrier, nous vous                                                                             | demandons de considérer                                                                                                    | cette lettre comme nulle                                                                                                    |                    |                 |
|                                                                                                |                                                                                                    |                                                                                                    |                                                                                                    |                                                                                                    |                    |                 |
|                                                                                                |                                                                                                    |                                                                                                    |                                                                                                    |                                                                                                    |                    |                 |
| Nº Document                                                                                    | Date N                                                                                                    | Montant échéance                                                                                   | Date échéance                                                                                                    | Reste dù échéance                                                                                                    |                    |                 |
| N° Document<br>230000010                                                                       | Date N<br>24/11/2023                                                                                                    | Montant échéance<br>493,20 €                                                                       | Date échéance<br>24/12/2023<br>Total des échéances                                                                                                    | Reste dû échéance<br>493,20 €<br>493,20 €                                                                                                    |                    |                 |
| N Document 200000010                                                                           | Dato N<br>24/11/2023                                                                                                    | dontant échéance<br>493,20 €                                                                       | Date échéance<br>24/12/2023<br>Total des échéances                                                                                                    | Reste dù échéance<br>493,30 €<br>493,20 €                                                                                                    |                    |                 |
| F Docement<br>230800019                                                                        | Date N Control of Control of Cont | rf pas friksomptie proc do<br>digater styles<br>digater styles<br>digater styles<br>digater styles | Dete debénce<br>24122023<br>Total des échéances<br>Total des échéances<br>un normalisation de la construite<br>un normalisation de 2013 HIT<br>propriet pagina parameter de<br>propriet pagina parameter de | Renter 40 6 65/86/00           493,20 6           493,20 6           493,20 6           493,20 6           493,20 6           493,20 7           493,20 7           100 7007           100 7007           100 7007           100 7007 |                    | 6               |

- Si la lettre est éditée avec une imprimante PDF, le bouton se nommera « Enregistrer » au lieu de « Imprimer ».

Une fois la lettre imprimée ou enregistrée, cliquer sur la flèche de retour en arrière en haut à gauche pour revenir sur la liste des relances.

| Ê                                                      |
|--------------------------------------------------------|
| ← Relances                                             |
| 🖶 Imprimer 📋 🔎 🚺 🖪 Page 1 🛛 sur1 🕨 🔰 🗌 Page par page 🗸 |
|                                                        |

Un message de confirmation apparait pour valider l'édition de la lettre et le passage au niveau de relance supérieur.

| Confirmation                                                                                                    |                     |              |
|----------------------------------------------------------------------------------------------------|---------------------|--------------|
| Avez-vous imprimé ou enregistré les lettres de relance<br>Si vous cliquez sur "Confirmer", vous passerez au nivea | ?<br>au de relance: | s supérieur. |
|                                                                                                    | Annuler             | Confirmer    |

Une fois relancé, le niveau passe au niveau supérieur. Il est possible de repasser au niveau inférieur en ouvrant la liste déroulante pour choisir un autre niveau.

|                                                                                  | Relances         | ٤                                     |
|----------------------------------------------------------------------------------|------------------|---------------------------------------|
|                                                                                  |                  | Relancer mee clients 🏾 🏟 Paramètree   |
| ISAGRI<br>DEMO DEMO - 60000 BEAUVAIS<br>2 factures impayées                      | Niveau (3        | Montant à relancer : 24,20 € 🛛 🔿      |
| Facture n° 230000009 (1 échéance) Date : 24/11/2023 - Montant total : 5,00 €     | 4 -              | Montant à relancer : 5,00 € <u>=Q</u> |
| Facture n° 240000005 (1 échéance)<br>Date : 14/02/2024 - Montant total : 19,20 € |                  | Montant à relancer : 19,20 € EQ.      |
| ISAGRI<br>PROFR Professionnel France - 01110 ARANC<br>1 facture impayée          |                  | Montant à relancer : 493,20 € 🛛 🗸     |
|                                                                                  | 1 sur 1  ∢ < > ▶ |                                       |

Il faudra refaire les mêmes étapes pour relancer de nouveau le client.